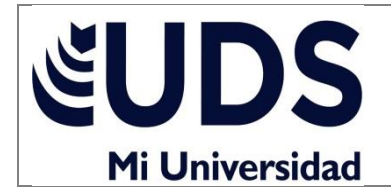

**PRF-FOR-01** 

PROFESORES

Nombre del alumno (a)

Sello de autorización

| Profesor | Mtro. Andrés Alejandro Reyes Molina   |                 | Parcial Modulo                           | 2 Final |
|----------|---------------------------------------|-----------------|------------------------------------------|---------|
| Carrera  | LAN Seme<br>/cuatrime                 | stre<br>stre 3° | Fecha                                    |         |
| Materia  | Procesamiento de la información/ H.C. |                 | Nomenclatura del Grupo<br>LAN02SDC0121-A |         |
|          | Total d                               | e Preguntas:    | 25                                       |         |

**INSTRUCCIONES:** Resuelve el siguiente ejercicio tomando en cuenta cada uno de los incisos que se te presentan, la cantidad de inicios es la cantidad de reactivos en su totalidad de 25 preguntas por lo cual cada inciso consta con un valor de: 6.25.

| Plantel            | Matricula | Alumno                          |  |
|--------------------|-----------|---------------------------------|--|
| CNCI Ajusto        | 12301656  | SOFIA LIZETH RENDON RENDON      |  |
| CNCI Ajusto        | 12301936  | FERNANDO ULISES BARRON GONZALEZ |  |
| CNCI Aragon        | 1800873   | MARIAN ANABEL RODRIGUEZ GOMEZ   |  |
| CNCI Aragon        | 1801225   | FERNANDO RICO MONTOYA           |  |
| CNCI Aragon        | 1801305   | JAVIER RAMIREZ NAJERA           |  |
| CNCI Aragon        | 1800728   | ARGENIS GONZALEZ HERNANDEZ      |  |
| CNCI Aragon        | 1801758   | RICARDO IVAN MATA GRANADOS      |  |
| CNCI Atlaticlo     | 9201440   | JUAN CARLOS VELAZQUEZ ROMERO    |  |
| CNCI Atlaticlo     | 9200442   | JESUS FRANCO CASTAÑEDA          |  |
| CNCI Atzcaoitzalco | 4601638   | FRANCISCO ALFONSO GRUZ GARCIA   |  |
| CNCI Atzcaoitzalco | 4601632   | KARLA IRENE BERLIN RODRIGUEZ    |  |
| CNCI Atzcaoitzalco | 4600938   | ANDREA GONZALEZ CONTRERAS       |  |
| CNCI Atzcaoitzalco | 4601821   | REYNALDO LOPEZ HERNANDEZ        |  |
| CNCI Cuicuilco     | 6302167   | MAXIMILIANO VILLEGAS BATALLA    |  |
| CNCI Cuicuilco     | 6301817   | MATILDE APARICIO CALVILLO       |  |
| CNCI Cuicuilco     | 6301708   | ALEJANDRO GONZALEZ PEREZ        |  |
| CNCI Cuicuilco     | 6301832   | ALDO ROSAS RANGEL               |  |
| CNCI Cuicuilco     | 6302150   | JOSE FRANCISCO PALACIO ACEVEDO  |  |
| CNCI Cuicuilco     | 6301031   | RENE OROPEZA SOTELO             |  |
| CNCI Cuicuilco     | 6301059   | HUGO ALBERTO CABALLERO ORTEGA   |  |
| CNCI Cuicuilco     | 6301174   | ODON JORGE ALEJANDRO DIAZ       |  |
| CNCI Cuicuilco     | 6300903   | DAVID MORENTIEL JOSE            |  |
| CNCI Cuicuilco     | 6301590   | NANCY MAR ALVAREZ               |  |
| CNCI Cuicuilco     | 3602301   | ANGEL URIEL RIVERA NUÑEZ        |  |
| CNCI Cuicuilco     | 6301720   | CLAUDIA MICHELLE LIRACHUNUÑEZ   |  |
| CNCI Cuicuilco     | 6301865   | MIGUEL ALVARO MARTINEZ ARROYO   |  |
| CNCI Cuicuilco     | 6301931   | DIEGO ALONSO AGUILA CASTAÑON    |  |
| CNCI Cuicuilco     | 6302060   | JOSE LUIS CUELLAS NIÑO          |  |
| CNCI Cuicuilco     | 6302072   | JESUS EDUARDO PALACIOS JUAREZ   |  |
| CNCI Cuicuilco     | 6301965   | ADRIAN ARANDA DEITA             |  |
| CNCI Cuicuilco     | 6301389   | ENRIQUE JESUS LEON MEDINA       |  |
| CNCI Cuicuilco     | 6301874   | JAIME HECTOR TOVAR VIVAR        |  |
| CNCI Cuicuilco     | 6301837   | GAMALIEL GUSTAVO GARCIA FLORES  |  |

Realice la siguiente tabla en Excel:

- 1. A continuación, seleccione todo el rango de la tabla
- 2. Vaya a la pestaña DATOS, ubique el icono de SUBTOTAL. Haga click ahí.
- 3. Aparecera una caja de dialogo que le pregunta por algunas opciones:
- PARA CAMBIO EN. Esto le indica la agrupación según el cambio de dato en una fila. Si seleccionamos PLANTEL, agrupara por planteles.
- USAR FUNCION. Aquí le indicamos a Excel que tipo de subtotal queremos: CONTAR, SUMA, PROMEDIO, MAXIMO, MINIMO, PRODUCTO. c. AGREGAR SUBTOTAL A.
- 6. Aquí indicamos en que columna queremos que aparezca el subtotal. Marque todas las que apliquen.
- 7. De ACEPTAR.
- Ahora Excel aplicara los cambios y mostrara la tabla con subtotales insertando filas según el tipo de plantel, y agrupándolos como esquema